# Reconciling a Cash Advance in Workday That Was Issued in SFS

Workday Security Role(s): Employee as Self, Expense Data Entry Specialist

This job aid covers how to reconcile a Cash Advance in Workday that was issued in SFS. You must account for the use of advanced funds by submitting an expense report.

## Create an Expense Report

- 1) From the Workday Homepage, click on **Menu**.
- 2) Click the **Expenses Hub** app.
- 3) Click Create Expense Report.
- 4) Enter or review data in the required fields:
  - a) Creation Options Create New Expense Report
  - b) Memo
  - c) Company (your institution)
  - d) Expense Report Date today's date
  - e) Business Purpose
  - f) Company on Expense Line (your institution)
  - g) Cost Center
  - h) Fund
  - i) Function
- 5) Enter default funding for the full expense report in Grant, Gift, Project, or

#### Program.

- 6) Enter **Additional Worktags** that should be defaulted for the entire expense report.
- 7) Click **OK**.

NOTE: Worktags entered here can later be changed at the line level

## **Adding Attachments**

General attachments can be added to the expense report without being assigned an expense line. Receipts are required at the line level but can also be attached here.

- 1. Click the **Attachments** tab
- 2. Click **Edit**.
- **3.** Click **Select Files** or drag and drop documents.
- 4. Click Save.

# Adding Expense Lines

- 1. Click **Expense Lines** tab.
- 2. Click Add.
- 3. Select New Expense
- 4. Attach relevant documentation, if applicable
- 5. Enter the date the cash advance was received in the Expense Date Field
- 6. Select SFS Cash Advance Applied in the Expense Item field
- 7. Enter the amount of the cash advance as a **negative dollar amount in the Total Amount field.** This will offset other expense lines for actual expenses incurred (ex: airfare, per diem meals, lodging, etc.)
  - a. Expenses Exceed Cash Advance Balance
    - i. If expenses exceed the outstanding cash advance balance, enter the amount of the outstanding cash advance as a negative amount. This will result in a reimbursement of expenses, net of the cash advance amount applied.
    - ii. <u>Example:</u> If you have a \$500 outstanding cash advance and \$700 in total expenses, enter -\$500 for this expense line. This will result in a \$200 reimbursement.

#### b. Cash Advance Balance Exceeds Expenses

- If the outstanding cash advance balance exceeds expenses claimed, enter the amount of claimed expenses as a negative amount. This will result in a \$0 net expense report and a balance due back to the University.
- ii. <u>Example:</u> If you have a \$1,000 outstanding cash advance and \$700 in total expenses, enter -\$700 for this expense line. This will result in a \$0 expense report. You would owe the University \$300 for the remaining outstanding cash advance balance. Work with your local business office to handle this payback.
- 8. Enter the SFS cash advance number in the Memo field
- **9.** Enter the **driver worktag that the SFS cash advance** was originally charged to.
  - **a. Note:** Use the FDM Mapping tool to enter pre-workday funding to find out the new, FDM driver worktag
- 10. Correct any errors and **Submit** the expense report

#### 11. Refund Excess Advanced Funds

**Note:** Any advanced funds not utilized must be promptly refunded to the University. There are 2 options to pay back the University:

- 1. Provide a check or cash to your campus Bursar's Office
- 2. Allow the excess amount to be deducted from your payroll

Work with your local business office to handle this payback.